# Lathund till Saida

Saida är ett ordprediktionsprogram för PC som ger förslag på ord medan man skriver. Programmet är utvecklat för personer som är osäkra på sin stavning eller som vill kunna skriva snabbare. Saida kan hantera flera olika språk och ger stora möjligheter till personliga inställningar. Saida fungerar i de flesta MS Office-miljöer och i olika textfönster på Internet.

## Starta Saida

Starta Saida via **Startmenyn** eller via **genvägen** på **Skrivbordet**. Saidafönstret öppnas och en Saida-ikon lägger sig nere i **Aktivitetsfältet** till höger på Skrivbordet. Öppna t.ex. MS Word och börja skriva din text. Saida börjar direkt att föreslå ord, vilka syns i Saidafönstret.

## Infoga ett ord

Framför varje ord som Saida föreslår står en siffra (mellan 1-9). För att infoga ett ord trycker du på motsvarande siffra på tangentbordet. Här bredvid infogas ordet *äppelträd* genom att siffran 2 trycks ner. Du sparar då flertalet tangentnedtryckningar, vilket kan öka din skrivhastighet.

## Få hjälp med stavning medan du skriver

När du skriver ett ord som inte finns i Saidas ordlista, t.ex. ett felstavat ord, kommer Saida ändå att gissa vilket ord som du avser. Dessa ord skrivs med rött. På så sätt kan du få hjälp med att stava ord medan du skriver. I detta fall kan du infoga ordet *ljushårig* genom att trycka på siffertangenten 1.

# Få hjälp av exempelmeningar

Saida kan varna för ordpar som är lättförväxlade. Den gröna pilen till höger i Saidafönstret visar att det finns exempelmeningar där orden sätts i olika sammanhang. De kan hjälpa dig att avgöra om ordet är rättstavat. Dubbelklicka på ett ord för att infoga det.

| 😼 Saida - Exempe | lmeningar eller förkortningar | 23 |
|------------------|-------------------------------|----|
| Maten smakar     | gott.                         |    |
| Den är så gott   | som färdig.                   |    |
| Jag har gått en  | mil.                          |    |
| Det har gått br  | a.                            |    |
| En got från foll | slaget goterna.               |    |
|                  |                               |    |
|                  |                               |    |
|                  |                               |    |
| 口))              | 🗙 Stäng                       |    |
|                  |                               |    |

# Stäng Saidafönstret tillfälligt

Om du tillfälligt vill pausa ordförslagen och dölja Saidafönstret, men ändå fortfarande ha igång programmet, kan du trycka på funktionstangenten **F11** som försätter Saida i viloläge. För att starta Saida igen trycker du åter på **F11**.

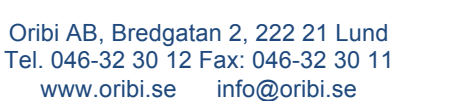

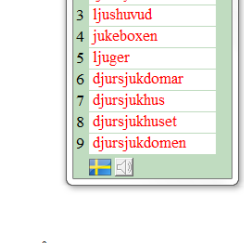

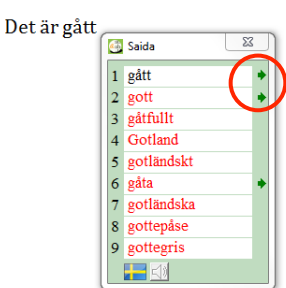

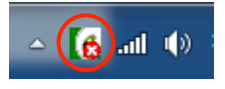

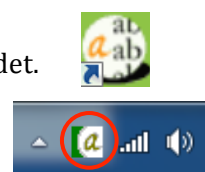

23

23

🖾 Saida

1 äppleträd 2 äppelträd

3 appeiska 4 äpple

6 äpplen
7 äppelpaj
8 äpplet
9 äpplepaj

🚳 Saida

1 ljushårig

5 äppelskrutt

a ab

Där står ett äp

Han är jush

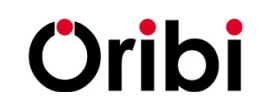

#### Att använda talsyntes

Om du har talsyntes installerad på datorn kan du få orden i Saidafönstret upplästa genom att klicka på den lilla högtalarikonen. Markera orden eller exempelmeningarna du vill få upplästa och klicka sedan på högtalaren.

Vissa talsynteser (t.ex. ClaroRead) kan ställas in direkt i Saida, medan andra behöver startas separat.

### Hantering av flera språk

Saida klarar av att hantera flera olika språk. Den lilla flaggan längst ner till vänster i Saidafönstret visar vilket språk som är aktivt.

I Saidas inställningar kan du välja mellan språken svenska, engelska, tyska, danska och norska: nynorsk och bokmål.

#### Gör personliga inställningar

I Saida går det att göra många personliga inställningar, så att Saida beter så som du vill. Inställningarna når du genom att högerklicka på den lilla Saidaikonen i Aktivitetsfältet eller någonstans i Saidafönstret.

Inställningar som går att göra bl.a:

- 1. *Presentation*: Välj vilken ordning orden ska komma, hur många ord som ska presenteras åt gången, kortaste längd på ord som presenteras och om Saidafönstret ska följa markören.
- 2. *Prediktion*: Ställ in om ljudbildslika ordförslag ska presenteras, stor bokstav i början på mening och ordförlag baserat på tidigare skrivet ord.
- 3. *Egna förkortningar*: Lägg till egna förkortningar för att spara tangentnedtryckningar.
- 4. *Egen ordlista*: Lägg till egna ord som inte finns i Saidas ordlista.
- 5. *Inställningar: ordlista*: Välj hur stor ordlista som ska användas och gör inställningar hur nya ord ska läggas till i ordlistan beroende på hur säker din stavning är.
- 6. Grafik: Välj grafik och typsnitt i Saidafönstret.

Oribi

7. *Talsyntes*: Välj mellan att ställa in talsyntes som fungerar via klippbordet eller som är SAPI-kompatibel.

| Inställningar orglista    | Egen ordlista | Egnaj          | örkortningar           | Om <u>S</u> aida  |
|---------------------------|---------------|----------------|------------------------|-------------------|
| <u>H</u> uvudfönster      | Presentation  | Prediktion     | <u>G</u> rafik         | <u>⊺</u> alsyntes |
| Språk                     |               | #11 1M         |                        |                   |
| svenska                   | -             | Satt att value | a ord                  |                   |
| ,                         |               | C Number       |                        |                   |
|                           |               |                | kt tangentbord 1-9     |                   |
| Max antal ord             | _             | C Funktion     | nstangenter F1-F9      |                   |
|                           | 9             |                |                        |                   |
| 1                         | 9             | 🔽 Hot Key F    | 11: Viloläge           |                   |
| Längd på kortaste ord som | oreslås       | 🔽 Hot Key F    | 12: Växla till/från Sa | ida               |
|                           | 2             |                |                        |                   |
| 1 1 1 1 1 1 1 1           | 9             |                |                        |                   |
|                           | -             |                |                        |                   |
|                           |               |                |                        |                   |
|                           |               |                |                        |                   |
|                           |               |                |                        | 1                 |

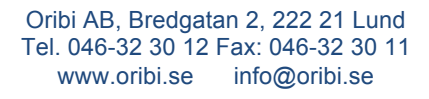

| C | Saida 🛛 📉     |
|---|---------------|
| 1 | glamorösa     |
| 2 | glamouren     |
| 3 | glamoröst     |
| 4 | glamoriserade |
| 5 | oglamorös     |
| 6 | lammunge      |
| 7 | lamporna      |
| 8 | lampor        |
| 9 | lammungen     |
| L |               |

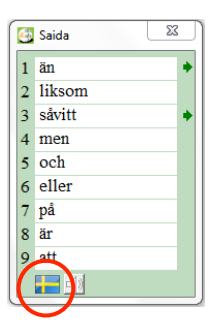

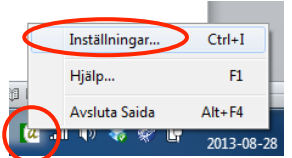